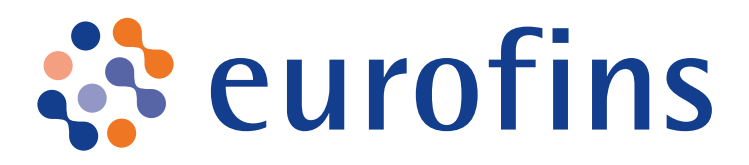

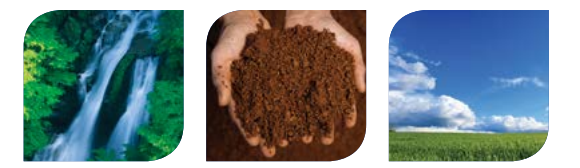

# **ESPORTAZIONE PERSONALIZZATA DEI RISULTATI** *Eurofins OnLine (EOL)*

Eurofins OnLine (EOL) ora consente di creare il proprio formato di esportazione dei risultati. Una volta modificata, l'esportazione può essere salvata e riutilizzata all'infinito.

Una volta effettuato l'accesso, fare clic su**Sintesi** poi su **Crea un rapporto**:

**1.** Iniziare dal lato sinistro (1) e definire l'intervallo di tempo per il quale si desidera effettuare l'esportazione.

**2.** Quindi, selezionare i dati che si desidera visualizzare sull'esportazione e ordinarli trascinandoli (l'elenco dei dati è disponibile alla fine del presente documento).

È necessario scegliere i dati associati ai campioni, agli esami e infine ai parametri.

| Nascondi test                                                        | Trasporre | E Salvare | III Anteprima           |                |                  |             |      |        |       |                  |  |
|----------------------------------------------------------------------|-----------|-----------|-------------------------|----------------|------------------|-------------|------|--------|-------|------------------|--|
|                                                                      |           |           |                         |                |                  |             |      |        |       |                  |  |
| Si prega di selezionare almeno un intervallo di date e un<br>cliente |           |           | Campioni Test Parametri |                |                  |             |      |        |       |                  |  |
| Intervallo di date                                                   |           |           | Rapporto di prov        | a Nome cliente | Data             | Dettagli    | Lab  | Ordine | Stato | Campi aggiuntivi |  |
| Negli ultimi 7 gi                                                    | omi       |           |                         |                | 1                |             |      |        |       |                  |  |
| Clienti                                                              |           |           |                         | Codice rappo   | nto di prova Rap | pporto di p | rova |        |       |                  |  |
| Tutto                                                                |           |           |                         |                |                  |             |      |        |       |                  |  |
| Conformită risul                                                     | tati      |           | 1                       |                |                  |             |      |        | 12    | 112              |  |
| Tutto                                                                |           |           |                         |                |                  | /           |      |        |       |                  |  |
| Conformită cam                                                       | pioni     |           |                         |                |                  |             |      |        | 12    | i produ          |  |
| Tutto                                                                |           |           |                         |                |                  |             |      |        |       |                  |  |
| Parametri                                                            |           |           |                         | Campioni       |                  |             |      |        |       |                  |  |
| -                                                                    |           |           |                         |                |                  |             |      |        |       |                  |  |

**3.** Per impostazione predefinita, le analisi saranno presentate in colonna: fare clic su **Trasponi** per una visualizzazione on-line, se lo si desidera.

4. Utilizzare il pulsante Visualizza per visualizzare un'anteprima del rapporto: verranno visualizzati solo dati parziali. I dati completi saranno disponibili solo facendo clic sul pulsante **Esporta.** 

È possibile continuare a navigare su EOL durante il download del rapporto. Apparirà un messaggio sullo schermo per confermare che l'esportazione è disponibile.

Tutte le esportazioni sono disponibili e scaricabili in Le mie esportazioni.

**5. Salvare** il formato del rapporto per un utilizzo futuro. Sarà disponibile in **I miei rapporti**. Sarà sufficiente fare clic sul nome del rapporto che si desidera riavviare.

| I miei report |                |                        |            |   |  |  |  |  |  |  |
|---------------|----------------|------------------------|------------|---|--|--|--|--|--|--|
| Report -      | Tipo report    | Ultima visualizzazione | T Cancella |   |  |  |  |  |  |  |
| test 2 2009   | Compare sample | 05/04/2017             | ×          | ~ |  |  |  |  |  |  |
| Test 2009     | Compare sample | 21/03/2017             | ×          |   |  |  |  |  |  |  |
| test 2110     | Compare sample |                        | ×          |   |  |  |  |  |  |  |

## ELENCO DEI CAMPI PERTINENTI DISPONIBILI

## CAMPIONI

#### Rapporto di analisi

- > Codice del rapporto di analisi
- > Rapporto di analisi: permette l'accesso diretto al PDF del rapporto di analisi dall'esportazione

#### Cliente

- > Cliente: si tratta del nome dell'account cliente, come registrato nel nostro database
- > Codice cliente: questo dato corrisponde al codice utilizzato internamente in laboratorio per identificare la vostra azienda
- > Contatto: è il nome della persona a cui è collegata la pratica in laboratorio
- > Città

#### Data

- > Data di ricezione: data in cui sono stati ricevuti presso il laboratorio i campioni, accompagnati da un ordine completo
- > Data di inizio analisi
- > Data di convalida: Corrisponde alla data di convalida di tutte le analisi del campione considerato
- > Data prevista per i risultati: corrisponde al termine contrattuale del laboratorio che compare anche sulla ricevuta di ritorno

#### Dettaglio

- > Vostro codice campione: È il nome del campione come appare sulle fiale
- > Lotto Eurofins: È il numero di pratica Eurofins
- > Codice campione Eurofins
- > Codice matrice: È un codice interno del laboratorio che fa riferimento alla matrice del campione
- > Matrice: Consente di visualizzare il nome della matrice
- > Codice punto di prelievo
- > Punto di prelievo: Corrisponde al nome del punto di prelievo se il campione è stato collegato a tale punto
- > Conclusione: Conclusione della conformità del laboratorio se i risultati sono stati confrontati con dei valori di riferimento

#### Laboratorio

- > Codice del laboratorio: È l'identificativo interno del laboratorio che ha effettuato il preventivo
- > Nome del laboratorio
- > Codice del laboratorio che riceve i campioni: è l'identificativo interno del laboratorio che ha ricevuto i campioni
- > Laboratorio che riceve i campioni

#### Ordine

- > Codice del cliente ordinante: È l'identificativo interno dell'ordinante
- > Codice del progetto
- > Progetto: È il nome del progetto
- > Nome dell'ordine: Se l'ordine è stato modificato su EOL, si tratta del nome che gli è stato attribuito da voi
- > Vostro numero d'ordine: È il vostro numero d'ordine interno
- > Riferimento ordine Eurofins: Corrisponde al numero d'ordine EOL
- > Data dell'ordine

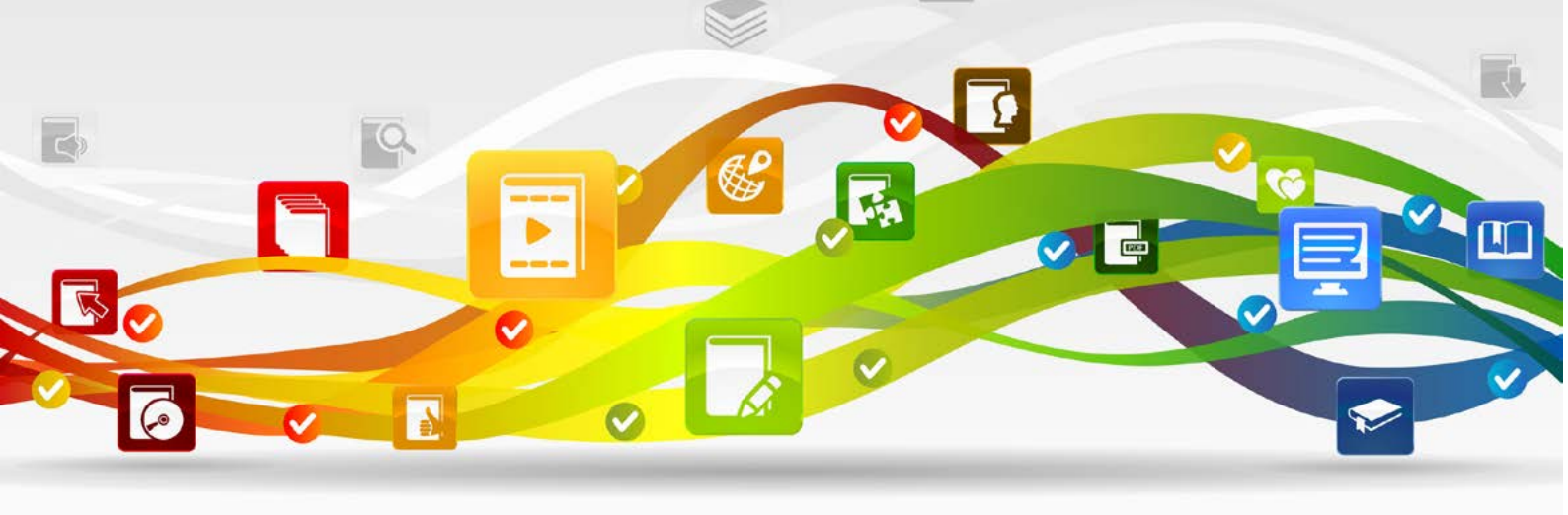

#### Stato

> Stato del campione: Questo dato indica se il campione è convalidato o in corso di analisi

#### **Campo aggiuntivo**

- > Data di prelievo o Data e ora del prelievo
- > Riferimento pratica (disponibile cliccando su...) : Riferimento pratica per le analisi dell'amianto

### **ESAMI**

- > Codice dell'esame: È il codice associato all'analisi, come compare sul preventivo
- > Esame: È il nome dell'esame
- >Stato dell'esame: questo dato consente di sapere se l'analisi è stata effettuata o è ancora in corso
- > Data di convalida dell'esame: è la data in cui il laboratorio ha convalidato i risultati di quest'analisi

### **IMPOSTAZIONI**

- > Codice del parametro: è un codice unico per parametro, interno al laboratorio
- > Parametro: nome del parametro che verrà visualizzato
- > Numero CAS
- > Limite di quantificazione: è il limite teorico di quantificazione che verrà visualizzato. È possibile che il limite effettivo di quantificazione dei campioni sia diverso.
- > Tipo di analisi: questo dato consente di raggruppare esami e parametri per famiglie chimiche microbiologia, metalli, ...

N.B.: Nelle varie sezioni sono disponibili altri dati, ma non sono né interessanti per le vostre esigenze, né riempiti dal laboratorio.

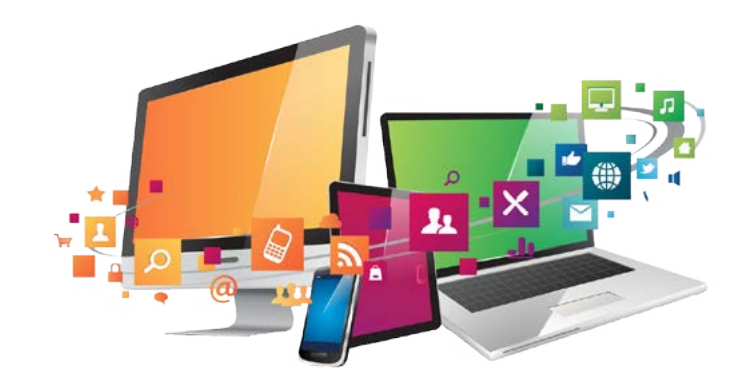

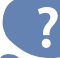

Gli esperti EOL sono a vostra disposizione per qualsiasi domanda riguardante l'uso di questo servizio.

http://www.eurofins.it/environmental-testing/servizi/eol/ LauraLodone@eurofins.com